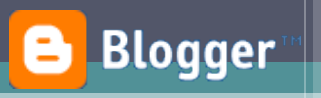

# WIMS

### Paramétrage et import d'un exercice OEF dans un environnement Web : **Exemple sur un Blog**

Niveau : Débutant

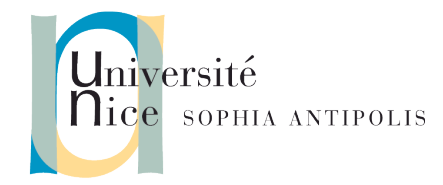

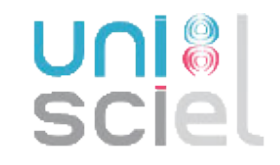

## I. Je trouve un exercice OEF qui m'intéresse.

Sur un serveur <u>Wims</u>, je trouve un module d'exercice qu'il serait intéressant de proposer dans mon cours :

| Image: Comparison of the provided service of the provided service of th |                                                                  | OEF Orbitales moléculaires                                                                                                    |
|----------------------------------------------------------------------------------------------------|------------------------------------------------------------------|----------------------------------------------------------------------------------------------------|
| Accueil WIMS       Références       Aides WIMS       Afficher ce module sur votre site         OEF Orbitales moléculaires         Introduction         Ce module regroupe pour l'instant 2 exercices sur la construction d'orbitales moléculaires sur deux centres.         Introduction         Ce module regroupe pour l'instant 2 exercices sur la construction d'orbitales moléculaires sur deux centres.         Choisissez les exercices :       Molécules homonucléaires         Une série aura       1 exercices.         Niveau de sévérité       3 exercices.         Niveau de sévérité       3 exercices.         Paramétrage expert       Au travail         Version imprimable       Remarques. Les exercices proposés seront pris aléatoirement parmi vos choix (ou parmi tous les exercices disponibles si votre choix e vide).         Vous pouvez mettre deux nombres dans le chronomètre, une pette limite suivie d'une plus grande. Dans ce cas, la première limite déclenche la réduction du tocore, qui sera à 0 quand la seconde limite est atteinte.         Accueil WIMS         Auteur de la page:       Marie-Joalie Ramage         Version 1.00, @ 2007 (CNU CPL) 2008                                                                                                    | ▲ ► C 🖾 +                                                        | - Mrs http://ticewims.unice.fr/wims/wims.cgi?session=8CD37B946. Co Qr Google                                                                                  |
| OEF Orbitales moléculaires         Introduction         Ce module regroupe pour l'instant 2 exercices sur la construction d'orbitales moléculaires sur deux centres. <ul> <li>Molécules homonucléaires</li> <li>Molécules homonucléaires</li> <li>Une série aura</li> <li>exercices.</li> <li>Niveau de sévérité</li> <li>dimensional de sévérité</li> <li>Chronomètre</li> <li>secondes.</li> <li>Paramétrage expert</li> <li>(Version imprimable)</li> </ul> Remarques. Les exercices proposés seront pris aléatoirement parmi vos choix (ou parmi tous les exercices disponibles si votre choix e vide).           Vous pouvez mettre deux nombres dans le chronomètre, une petite limite suivie d'une plus grande. Dans ce cas, la première limite décienche la réduction du score, qui sera à 0 quand la seconde limite est atteinte. <ul> <li>Accueil WIMS</li> <li>Auteur de la page: <u>Marie-Joelle Ramage</u> Version 1.00, @ 2007 (CMU CPL) 2008</li> </ul>                                                                                                    | Accueil WIM                                                      | S <u>Références</u> <u>Aides WIMS</u> <u>Afficher ce module sur votre site</u>                                                                                |
| Choisissez les exercices : Molécules homonucléaires<br>Une série aura le exercices.<br>Niveau de sévérité 3 ?<br>Chronomètre secondes.<br>Paramétrage expert<br>Au travail Version imprimable<br>Remarques. Les exercices proposés seront pris aléatoirement parmi vos choix (ou parmi tous les exercices disponibles si votre choix e<br>vide).                                                                                                    | Ce module regroupe pour l                                        | OEF Orbitales moléculaires<br>Introduction                                                                                                    |
| Choisissez les exercices : Molécules hétéronucléaires<br>Une série aura 1 ÷ exercices.<br>Niveau de sévérité 3 ÷<br>Chronomètre secondes.<br>Paramétrage expert<br>(Au travail) (Version imprimable)<br>Remarques. Les exercices proposés seront pris aléatoirement parmi vos choix (ou parmi tous les exercices disponibles si votre choix e<br>vide).<br>Vous pouvez mettre deux nombres dans le chronomètre, une petite limite suivie d'une plus grande. Dans ce cas, la première limite déclenche la réduction du<br>score, qui sera à 0 quand la seconde limite est atteinte.<br>Auteur de la page: Marie-Joelle Ramage Version 1.00, © 2007 (GNU CPL) 2008                                                                                                    |                                                                  |                                                                                                    |
| Une série aura 1 ; exercices.<br>Niveau de sévérité 3 ;<br>Chronomètre secondes.<br>Paramétrage expert<br>Au travail Version imprimable<br>Remarques. Les exercices proposés seront pris aléatoirement parmi vos choix (ou parmi tous les exercices disponibles si votre choix e<br>vide).<br>Vous pouvez mettre deux nombres dans le chronomètre, une petite limite suivie d'une plus grande. Dans ce cas, la première limite déclenche la réduction du<br>score, qui sera à 0 quand la seconde limite est atteinte.<br><u>Accueil WIMS</u><br>Auteur de la page: <u>Marie-Joelle Ramage</u> Version 1.00, © 2007 ( <u>GNU CPL</u> ) 2008                                                                                                    |                                                                  | Choisissez les exercices : Molécules hómonucléaires<br>Molécules hétéronucléaires                                                                             |
| Niveau de sévérité       3         Chronomètre       secondes.         Paramétrage expert          Au travail       Version imprimable         Remarques. Les exercices proposés seront pris aléatoirement parmi vos choix (ou parmi tous les exercices disponibles si votre choix e vide).         Vous pouvez mettre deux nombres dans le chronomètre, une petite limite suivie d'une plus grande. Dans ce cas, la première limite déclenche la réduction du score, qui sera à 0 quand la seconde limite est atteinte.         Accueil WIMS         Auteur de la page: Marie-Joelle Ramage       Version 1.00, © 2007 (GNU GPL) 2008                                                                                                    |                                                                  | Une série aura                                                                                                    |
| Chronomètre secondes.<br>Paramétrage expert<br>(Au travail) (Version imprimable)<br>Remarques. Les exercices proposés seront pris aléatoirement parmi vos choix (ou parmi tous les exercices disponibles si votre choix e<br>vide).<br>Vous pouvez mettre deux nombres dans le chronomètre, une petite limite suivie d'une plus grande. Dans ce cas, la première limite déclenche la réduction du<br>score, qui sera à 0 quand la seconde limite est atteinte.<br><u>Accueil WIMS</u><br>Auteur de la page: <u>Marie-Joelle Ramage</u> Version 1.00, © 2007 ( <u>GNU GPL</u> ) 2008                                                                                                    |                                                                  | Niveau de sévérité 3 🗧                                                                                                    |
| Paramétrage expert         Au travail       Version imprimable         Remarques. Les exercices proposés seront pris aléatoirement parmi vos choix (ou parmi tous les exercices disponibles si votre choix e vide).         Vous pouvez mettre deux nombres dans le chronomètre, une petite limite suivie d'une plus grande. Dans ce cas, la première limite déclenche la réduction du score, qui sera à 0 quand la seconde limite est atteinte.         Accueil WIMS         Auteur de la page: Marie-Joelle Ramage       Version 1.00, © 2007 (GNU GPL) 2008                                                                                                    |                                                                  | Chronomètre secondes.                                                                                                    |
| Au travail       Version imprimable         Remarques. Les exercices proposés seront pris aléatoirement parmi vos choix (ou parmi tous les exercices disponibles si votre choix e vide).         Vous pouvez mettre deux nombres dans le chronomètre, une petite limite suivie d'une plus grande. Dans ce cas, la première limite déclenche la réduction du score, qui sera à 0 quand la seconde limite est atteinte.         Accueil WIMS         Auteur de la page: Marie-Joelle Ramage       Version 1.00, © 2007 (GNU GPL) 2008                                                                                                    |                                                                  | Paramétrage expert                                                                                                    |
| Remarques. Les exercices proposés seront pris aléatoirement parmi vos choix (ou parmi tous les exercices disponibles si votre choix e<br>vide).<br>Vous pouvez mettre deux nombres dans le chronomètre, une petite limite suivie d'une plus grande. Dans ce cas, la première limite déclenche la réduction du<br>score, qui sera à 0 quand la seconde limite est atteinte.<br><u>Accueil WIMS</u><br>Auteur de la page: <u>Marie-Joelle Ramage</u> Version 1.00, © 2007 ( <u>GNU GPL</u> ) 2008                                                                                                    |                                                                  | (Au travail) (Version imprimable)                                                                                                    |
| Vous pouvez mettre deux nombres dans le chronomètre, une petite limite suivie d'une plus grande. Dans ce cas, la première limite déclenche la réduction du<br>score, qui sera à 0 quand la seconde limite est atteinte.           Accueil WIMS           Accueil WIMS           Auteur de la page: Marie-Joelle Ramage         Version 1.00, © 2007 (GNU GPL) 2008                                                                                                    | Remarques. Les exercices<br>vide).                               | s proposés seront pris aléatoirement parmi vos choix (ou parmi tous les exercices disponibles si votre choix es                                               |
| Accueil WIMS Auteur de la page: <u>Marie-Joelle Ramage</u> Version 1.00, © 2007 ( <u>GNU GPL</u> ) 2008                                                                                                    | Vous pouvez mettre deux nomb<br>score, qui sera à 0 quand la sec | pres dans le chronomètre, une petite limite suivie d'une plus grande. Dans ce cas, la première limite déclenche la réduction du<br>conde limite est atteinte. |
| Auteur de la page: <u>Marie-Joelle Ramage</u> Version 1.00, © 2007 ( <u>GNU GPL</u> ) 2008                                                                                                    | Γ                                                                | Acqueil WIMS                                                                                                    |
|                                                                                                    |                                                                  | Auteur de la page: Marie-Joelle Ramage Version 1.00, © 2007 (GNU GPL) 2008                                                                                    |
|                                                                                                    |                                                                  |                                                                                                    |

# II. Je paramètre cet exercice

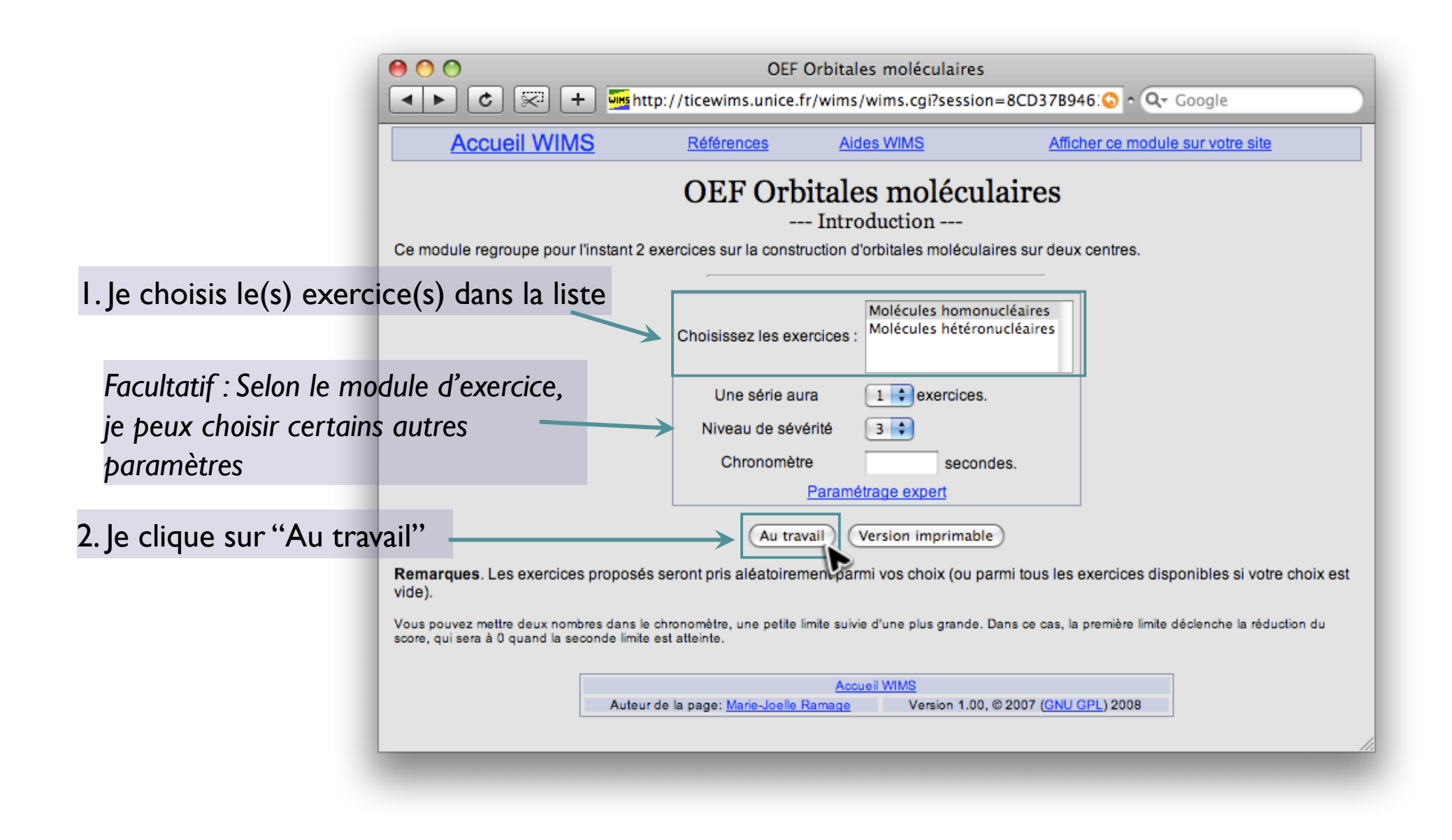

#### III. Je teste mon exercice

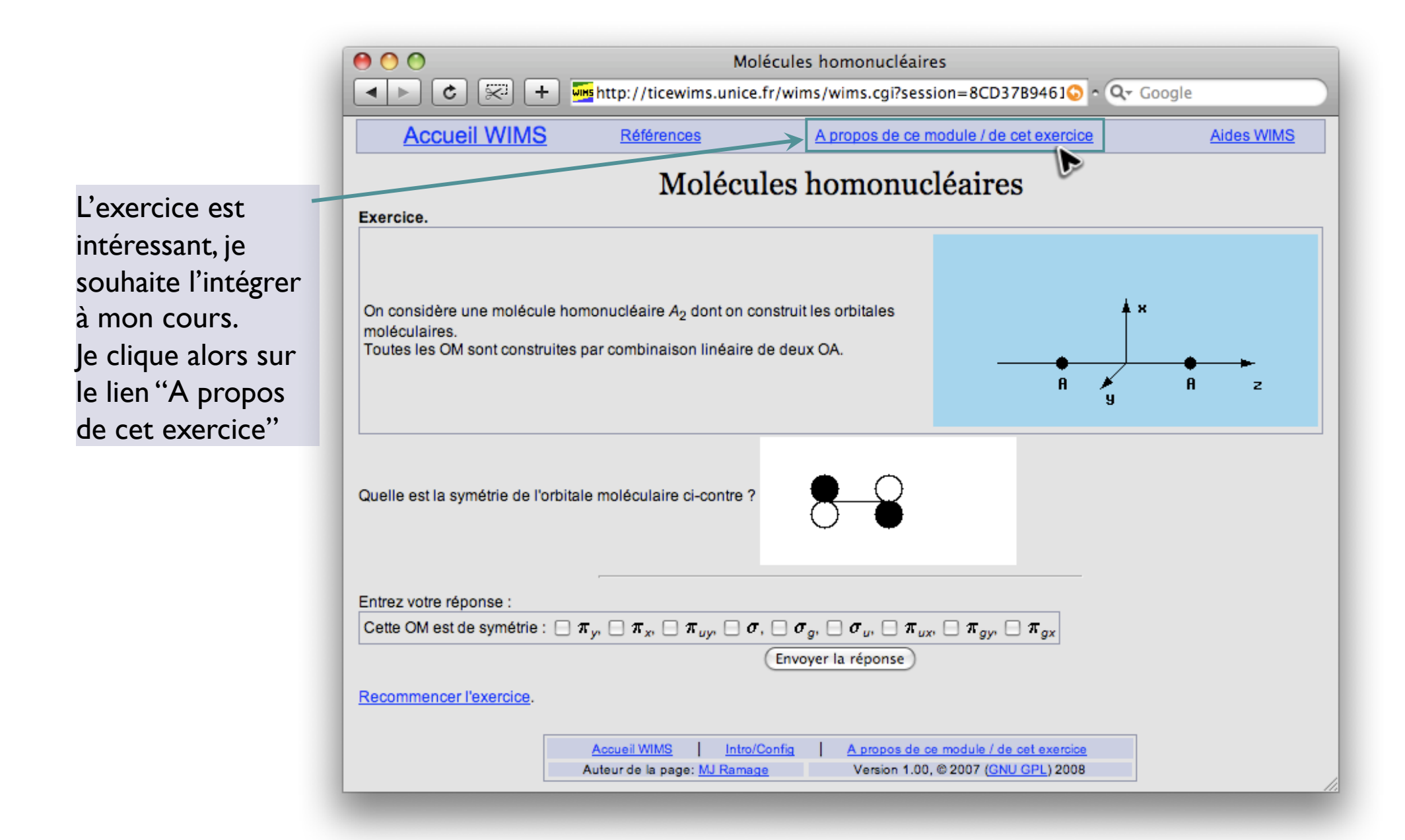

### IV. J'exporte mon exercice

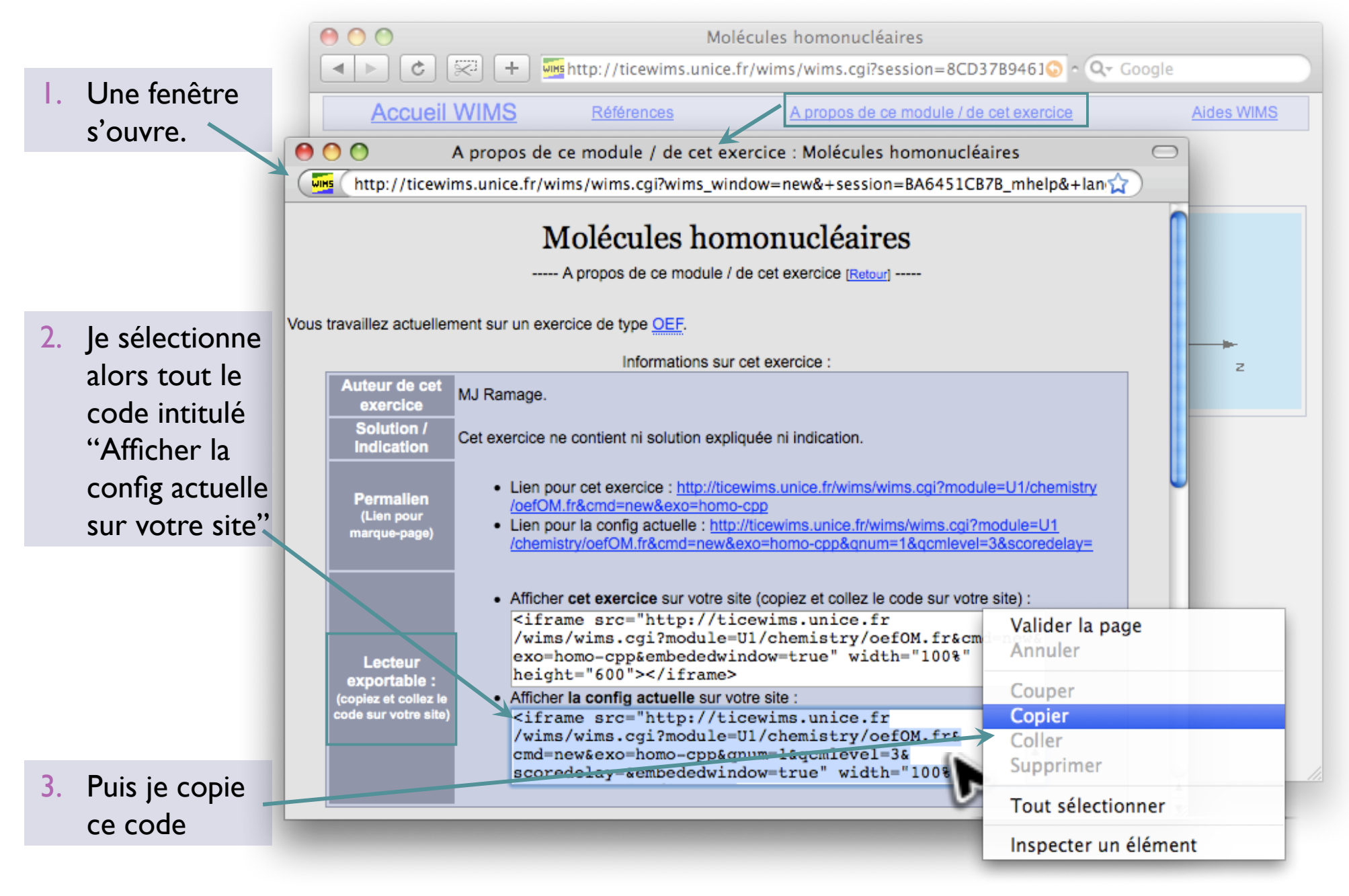

#### V. J'importe mon exercice dans mon Blog

- I. Je clique sur « Nouveau message »
- 2. Puis sur « Modifier le code HTML »

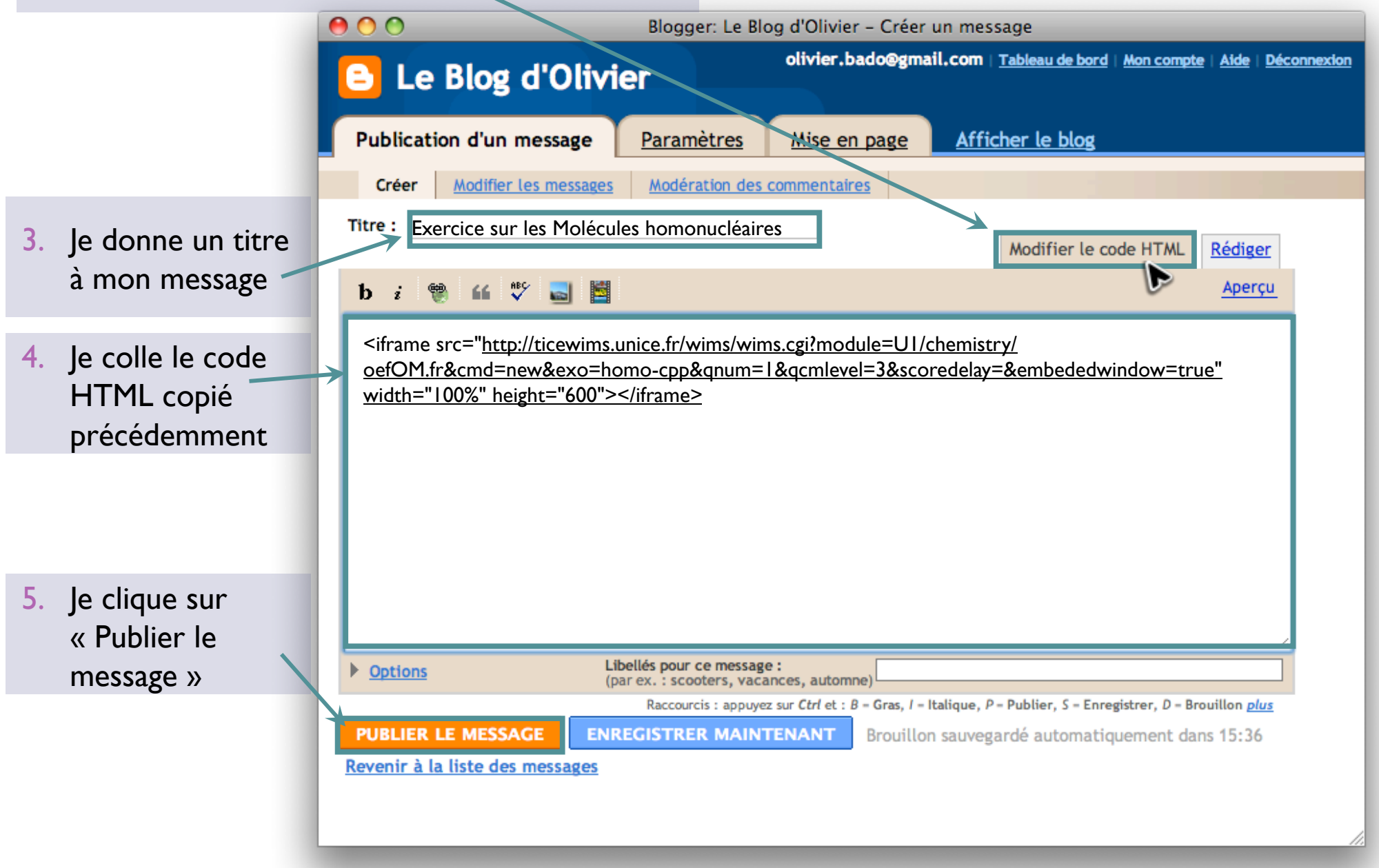

#### VI. Mon exercice est intégré et publié sur mon blog !

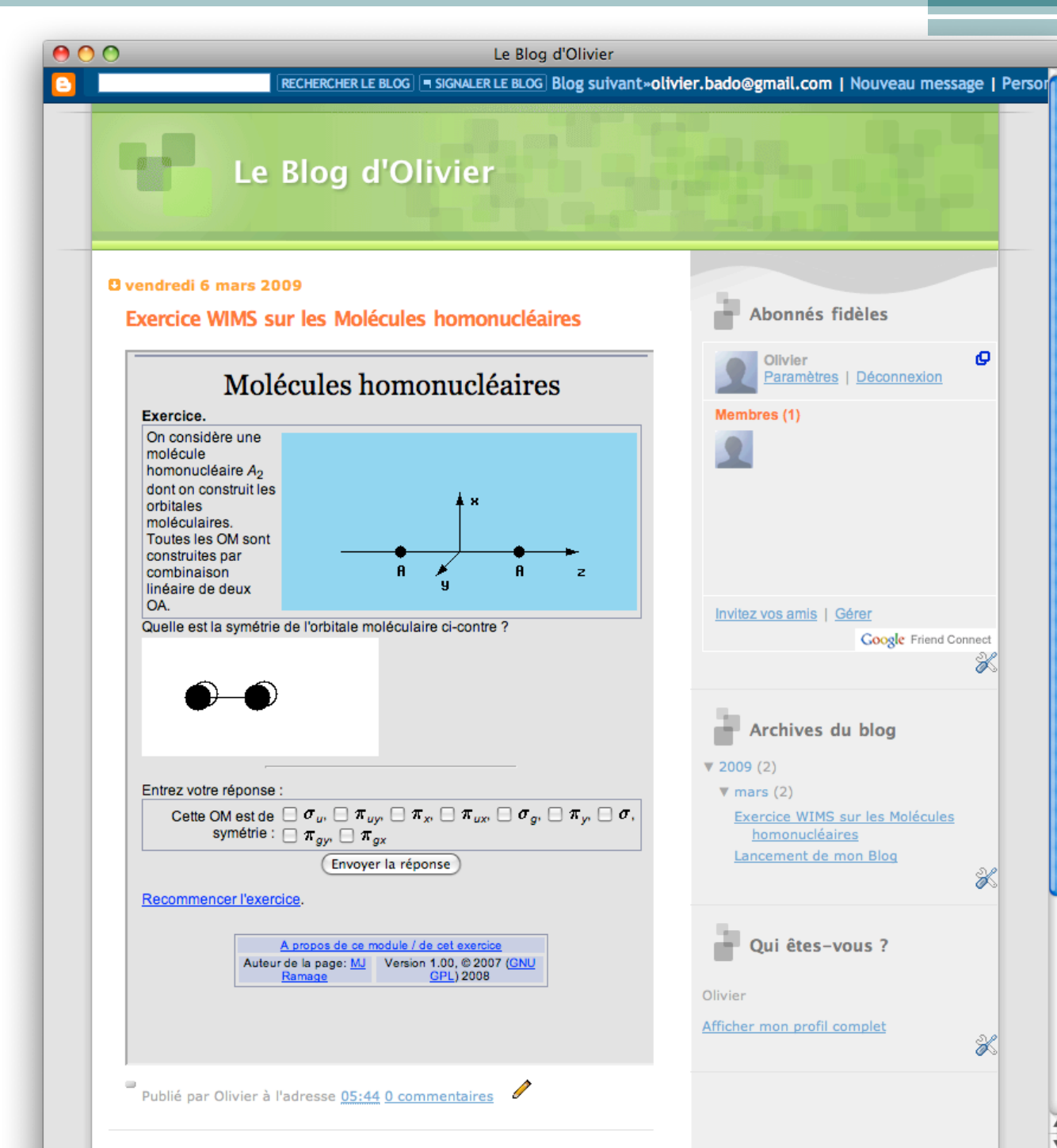

De cette manière, je peux donc publier sur mon blog , comme sur n'importe quel environnement Web, un exercice OEF de mon choix, choisit dans l'impressionante bibliothèque de modules

Cette présentation a été réalisée avec l'exemple du gestionnaire de Blog Blogger. (http://www.blogger.com)

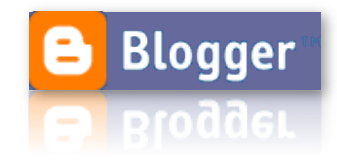